## <u>עדכון ב"מידע אישי למרצה" ברשת</u>

1. בחירת "השיעורים שלי" מהתפריט.

| דף הבית 🕎 התנתק 🔋 | שלום לך, מרצה לדוגמא                                                                                                    |
|-------------------|----------------------------------------------------------------------------------------------------|
|                   | מפיר מיזרע למרצה                                                                                                    |
|                   | דף הבית 📨 מערכת שעות 💥 בחינות 💲 ערכון פרטים 💿 הודעו 🥃 השיעורים שלי 📮 ראש חוג-חוגים שלי ההשכלה שלי קורות חיים 🛫 בקשות וערעורים 🔀 דף הבית 📨 מערכת שעות 💥 בחינות אים או בקשות וערעורים די 102 על 768 אי יותר - יתכנו בעיות בעבודה עם רוולוציות נמוכות יותר |
|                   | ויחור דוא"ל מרללת חפיר לדוא"ל האישי                                                                                                    |

2. לבחור את השיעור המבוקש ע"י לחיצה על צלמית האנשים ליד שם השיעור

| דף הבית 🎲 התנתק 📔                                                                                                    |                 |         |        |                        |                          | שלי                                                                                                    | ייצה<br>ציעוריים | מידע למ<br>נקדע למ                                                          |
|----------------------------------------------------------------------------------------------------|-----------------|---------|--------|------------------------|--------------------------|----------------------------------------------------------------------------------------------------|------------------|-----------------------------------------------------------------------------|
|                                                                                                    |                 |         |        |                        | ור הרצוי                 | שימו לב! תחילה יש לבחור את השנה והסמסו                                                                     |                  |                                                                             |
|                                                                                                    |                 |         | ויעור  | השיעור<br>ף" ליד שם הש | ם" ליד שם ו<br>צלמית ה"ד | לצפיה ברשימת התלמידים יש ללחוץ על צלמית ה"גשי<br>לצפיה בתוצאות משוב, בתקופה בה הוא פתוח לצפיה, יש ללחוץ על |                  |                                                                             |
|                                                                                                    |                 |         | :      |                        | סטר: א                   | בחר שנה: תשעו 🗧 בחר סמ                                                                                     |                  | דף הבית 🅎                                                                   |
|                                                                                                    |                 |         |        |                        | לי                       | השיעורים ש                                                                                                 |                  | מערכת שעות<br>א בחינות                                                      |
| מידע נוסף                                                                                                    | משיבים<br>למשוב | ממתינים | לומדים | שעות                   | נ"ז                      | שם שיעור                                                                                                   | מספר שיעור       | עדכון פרטים 🐁 🚓 אידעות                                                      |
| סמסטר:א יום:ג 19:15-16:00                                                                                                    |                 | 0       | 3      | 4.00                   | 0.00                     | מת אליטות בישראל 2 🎬                                                                                       | 30-2611006-99    | השיעורים שלי 🚽                                                              |
| סמסטר:א יום:א 208:15-08:00<br>סמסטר:א יום:ב 208:15-08:00<br>מסטר:א יום:ג 208:15-08:00<br>"08:15-08:00 ימסטר:א יום:ד 208:15-08:00<br>08:15-08:00 ימסטר:א יום:ה 208:15-08:00 |                 | 0       | 4      | 1.00                   | 0.00                     | 👸 הרגעיו הציוני ומהגדיו                                                                                    | 30-4101488-99    | איי ראש חוג-חוגים שלי<br>ההשכלה שלי<br>קורות חיים<br>איים בקשות וערעורים ני |

3. בחירה בתפריט קליטת נוכחות

| ע                                                                                                    | נקב תל                                                                        | <u>מיורינ</u>                           | 1                                                                                  |                                     |                                                                      |                                                                                                    |                              |                                                           |                                                           |
|----------------------------------------------------------------------------------------------------|-------------------------------------------------------------------------------|-----------------------------------------|------------------------------------------------------------------------------------|-------------------------------------|----------------------------------------------------------------------|----------------------------------------------------------------------------------------------------|------------------------------|-----------------------------------------------------------|-----------------------------------------------------------|
| עוכחות איז ציונים 😸 נוכחות איז איזנים 🔛 בי רשימת קשר 🚆 ריכא ציונים איז נוסחות איז איזנים איז איז לכל התלמידים 🔊 |                                                                               |                                         |                                                                                    |                                     |                                                                      |                                                                                                    |                              |                                                           |                                                           |
|                                                                                                    |                                                                               |                                         |                                                                                    |                                     |                                                                      |                                                                                                    |                              |                                                           |                                                           |
|                                                                                                    |                                                                               |                                         | בשיע                                                                               | ור תת הרעיון ה                      | יוני ומתנגדיו (99                                                    | (תשעו 30-4101488-                                                                                                    |                              |                                                           |                                                           |
|                                                                                                    | שם תלמיד                                                                      | ת. זהות                                 | בשיע<br>כתובת                                                                      | ור תת הרעיון ה:<br><sup>טלפון</sup> | יוני ומתנגדיו (99<br><sub>נייד</sub>                                 | -30-4101488 תשעו)<br>זוא"ל                                                                                                    | שנה                          | שם מסלול                                                  | שם התמחות                                                 |
|                                                                                                    | <b>שם תלמיד</b><br>תת תלמיד דיקן<br>הסטורטים                                  | <b>ת. זהות</b><br>1231232               | בשיע<br>כתובת<br>דיקן הסטודנטים שדרות 0                                            | ור תת הרעיון ה:<br><sup>טלפון</sup> | <b>יוני ומתנגדיו (99</b><br>נייד<br>154-6755292                      | רשעו) 30-4101488-<br>דוא"ל<br>ail.sapir.ac.il;Aveletb@sapir.ac.il                                                                           | שנה<br>פדגוגית<br>ב נ        | שם מסלול<br>מדעי הרוח והחברה                              | שם התמחות<br>לימודים רב תחומיים                           |
|                                                                                                    | <b>שם תלמיד</b><br>תת תלמיד דיקן<br>הסטודטים<br>תת תלמידה גליתא               | ת. זהות<br>1231232<br>123455            | בשיע<br>כתובת<br>דיק הסטודנטים שדרות 0<br>השקד 10 שדרות 0                          | ור תת הרעיון ה:<br><sup>טלפון</sup> | יוני ומתנגדיו (99<br>נייד<br>054-6755292<br>0549755463               | (עשעו) 30-4101488-<br>דוא"ל<br>ail.sapir.ac.Il.Aveletb@sapir.ac.Il<br>sapir.ac.Il.adam.galt@gmail.com                                       | שנה<br>פדגוגית<br>ב נ        | שם מסלול<br>מדעי הרוח והחברה<br>הנדסה                     | שם התמחות<br>לימודים רב תחומיים<br>לוגיסטיקה              |
|                                                                                                    | שם תלמיד<br>תת תלמיד דיקן<br>הסטודטים<br>תת תלמידה גליתא<br>תת תלמידה לבדיקות | ת. זהות<br>1231232<br>123455<br>1234566 | בשיע<br>כתובת<br>דיקן הסטתנטים שדחת 0<br>השקד 10 שדרות 0<br>ספירים מרכז ספיר 86885 | ור תת הרעיון ה:<br><sup>טלפון</sup> | יוני ומתנגדיו (99<br>נייד<br>054-6755292<br>0549755463<br>0549755463 | (עשער) 30-4101488-<br>דוא "זיא"<br>all.spir.ac.ll.Avietb@sapir.ac.ll<br>apir.ac.ll.adita@sapir.ac.ll<br>mail.sapir.ac.ll.calita@sapir.ac.ll | שנה<br>פדגוגית<br>ב מ<br>א א | שם מסלול<br>שובי הרוח והחברה<br>הנדסה<br>מדעי הרוח והחברה | שם התמחות<br>לימודים רב תחומיים<br>לוגיסטיקה<br>לוגיסטיקה |

4. תפתח רשימת המפגשים שהתקיימו לפי תאריכים. כברירת מחדל מסומנת נוכחות לכל התלמידים.

|                                             |                                            |                                            |                                            |                                            |                                            |            |              | ו שינות קשו                    |  |
|---------------------------------------------|--------------------------------------------|--------------------------------------------|--------------------------------------------|--------------------------------------------|--------------------------------------------|------------|--------------|--------------------------------|--|
| מפגשים קודנ                                 | מפגשים הבאים 📿                             | פסה 🍪 🛛 שמור 🚽                             | п                                          |                                            |                                            |            |              |                                |  |
| בכל דפדוך, שינויים יישמרו באופן אוטומטי     |                                            |                                            |                                            |                                            |                                            |            |              |                                |  |
|                                             |                                            | (15                                        | /B/I 30-410140                             | . ונווננגו יו (99-0                        | ד תוכהו עיון הציוו                         | בשיעו      |              |                                |  |
| מפגש 2                                      | מפגש 3                                     | מפגש 4                                     | מפגש 5                                     | מפגש 6                                     | מפגש 7                                     | טלפון      | ת. זהות      | ם תלמיד                        |  |
| 02/11/2015<br>כ' חשון תשע"ו<br>בשעה 08:00   | 03/11/2015<br>כא' חשון תשע"ו<br>בשעה 08:00 | 04/11/2015<br>כב' חשון תשע"ו<br>בשעה 08:00 | 05/11/2015<br>כג' חשון תשע"ו<br>בשעה 08:00 | 08/11/2015<br>כו' חשון תשע"ו<br>בשעה 08:00 | 09/11/2015<br>כז' חשון תשע"ו<br>בשעה 08:00 |            |              |                                |  |
|                                             |                                            | ~                                          | $\checkmark$                               | <b>v</b>                                   | -                                          |            | 1231232      | ת תלמיד דיקן הסטודטים          |  |
| ✓                                           | <b>V</b>                                   | <b>v</b>                                   | $\checkmark$                               | <b>v</b>                                   | <b>v</b>                                   | 0549755463 | 123455       | ת תלמידה גליתא                 |  |
| <b>v</b>                                    | 1                                          | ~                                          | $\checkmark$                               | <b>v</b>                                   | 1                                          | 0549755463 | 1234566      | ת תלמידה לבדיקות               |  |
|                                             |                                            |                                            | ~                                          | <b>v</b>                                   | <b>√</b>                                   | 0546755212 | 57989808     | ת-נסיון תת-שרון                |  |
|                                             |                                            |                                            |                                            |                                            |                                            |            |              |                                |  |
| לימודים טרם החלו<br>העדרויות של תלמיד בקורס |                                            |                                            |                                            |                                            |                                            | איחור      |              | א לגווני הרקע של הנוכחות:<br>א |  |
|                                             |                                            |                                            |                                            | הערה                                       | איחור                                      |            | סיבת היעדרות | דרות מאושרת                    |  |
| אין רשומות לוי                              |                                            |                                            |                                            |                                            |                                            |            |              |                                |  |

## 5. **עדכון העדרות לתלמיד**: יעשה ע"י הסרת ה-V במפגש אותו החסיר

## בחלון התחתון בתחתית המסך ניתן להזין היעדרות מאושרת, והערות במידת הצורך

|                                                                                                    |                                            |                                           |                                           |                                           |                                           | ליטת נוכחות | נוכחות 🥸 ק   | רשימת קשר 🚆 ריכוז ציונים 🗎 |
|----------------------------------------------------------------------------------------------------|--------------------------------------------|-------------------------------------------|-------------------------------------------|-------------------------------------------|-------------------------------------------|-------------|--------------|----------------------------|
| מפגשים קודמים                                                                                                    | מפגשים הבאים                               | פסה 🍪 🛛 שמור 📙                            | п                                         |                                           |                                           |             |              |                            |
|                                                                                                    |                                            |                                           | טומטי                                     | שינויים יישמרו באופן או                   | בכל דפדוף,                                |             |              |                            |
|                                                                                                    |                                            | נו)                                       | 30-410148 תשי                             | ני ומתנגדיו (99-88                        | ר תת הרעיון הציו                          | בשיעו       |              |                            |
| מפגש 8                                                                                                    | מפגש 9                                     | מפגש 10                                   | מפגש 11                                   | מפגש 12                                   | מפגש 13                                   | טלפון       | ת. זהות      | שם תלמיד                   |
| 10/11/2015<br>כח' חשון תשע"ו<br>בשעה 08:00                                                                                                    | 11/11/2015<br>כט' חשון תשע"ו<br>בשעה 08:00 | 12/11/2015<br>ל" חשון תשע"ו<br>בשעה 08:00 | 15/11/2015<br>ג' כסלו תשע"ו<br>בשעה 08:00 | 16/11/2015<br>ד' כסלו תשע"ו<br>בשעה 08:00 | 17/11/2015<br>ה' כסלו תשע"ו<br>בשעה 08:00 |             |              |                            |
| <b>Y</b>                                                                                                    | 4                                          | <b>v</b>                                  | V                                         | <b>V</b>                                  | <b>v</b>                                  |             | 1231232      | תת תלמיד דיקן הסטודטים     |
| ✓                                                                                                    | <b>v</b>                                   | <b>v</b>                                  | <b>V</b>                                  |                                           |                                           | 0549755463  | 123455       | תת תלמידה גליתא            |
| <b>v</b>                                                                                                    | <b>v</b>                                   | •                                         | <b>v</b>                                  |                                           |                                           | 0549755463  | 1234566      | תת תלמידה לבדיקות          |
| <b>V</b>                                                                                                    | <b>~</b>                                   | <b>v</b>                                  | <b>v</b>                                  |                                           |                                           | 0546755212  | 57989808     | תת-נסיון תת-שרון           |
|                                                                                                    |                                            |                                           |                                           |                                           |                                           |             |              |                            |
| מקרא לגווני הרקע של הנוכחות: איחור מקרא לגווני הרקע של הנוכחות: מקרא לגווני הרקע של הנוכחות: העדברונות של תלמיד בהובת - תת תלמידה לבדובות (10,910 - 10,910 - 10,910) |                                            |                                           |                                           |                                           |                                           |             |              |                            |
|                                                                                                    |                                            |                                           |                                           | הערה                                      | איחור                                     |             | סיבת היעדרות | העדרות מאושרת              |
| ×                                                                                                    |                                            |                                           | ת מעל שלושה שיעורים                       | אושרה העדרוו                              |                                           | ; .         | מילואי       | C                          |

עדכון איחור לתלמיד: יעשה ע"י סימון V בתחתית המסך בעמודת האיחור. ניתן להזין הערה

ולהגדיר את הניקוד שירד לתלמיד בעקבות החיסור

|                                            |                                                                                                    |                                           |                                           |                                               |                                           | ליטת נוכחות | נוכחות 👙 ק   | רשימת קשר 🚆 ריכוז ציונים  |
|--------------------------------------------|----------------------------------------------------------------------------------------------------|-------------------------------------------|-------------------------------------------|-----------------------------------------------|-------------------------------------------|-------------|--------------|---------------------------|
| מפגשים קודמי                               | מפגשים הבאים                                                                                                    | פסה 🌏 🛛 שמור 🚽                            | הז                                        |                                               |                                           |             |              |                           |
|                                            |                                                                                                    | עו)                                       | טומטי<br>30-410148 תשי                    | שינויים יישמרו באופן או<br>ני ומתנגדיו (89-99 | בכל דפדוף,<br>ר תת הרעיון הציו            | בשיעו       |              |                           |
| מפגש 8                                     | מפגש 9                                                                                                    | מפגש 10                                   | מפגש 11                                   | מפגש 12                                       | מפגש 13                                   | טלפון       | ת. זהות      | ם תלמיד                   |
| 10/11/2015<br>כח' חשון תשע"ו<br>בשעה 08:00 | 11/11/2015<br>כט' חשון תשע"ו<br>בשעה 08:00                                                                                                    | 12/11/2015<br>ל" חשון תשע"ו<br>בשעה 08:00 | 15/11/2015<br>ג' כסלו תשע"ו<br>בשעה 08:00 | 16/11/2015<br>ד' כסלו תשע"ו<br>בשעה 08:00     | 17/11/2015<br>ה' כסלו תשע"ו<br>בשעה 08:00 |             |              |                           |
| <b>v</b>                                   | ~                                                                                                    | ~                                         | <b>v</b>                                  | ~                                             | ~                                         |             | 1231232      | ז תלמיד דיקן הסטודטים     |
| ~                                          | <ul> <li>Image: A start of the start of the start of</li></ul> | <b>v</b>                                  | <b>V</b>                                  |                                               | <b>v</b>                                  | 0549755463  | 123455       | : תלמידה גליתא            |
| ✓                                          | $\checkmark$                                                                                                    | ✓                                         | <b>V</b>                                  |                                               |                                           | 0549755463  | 1234566      | תלמידה לבדיקות            |
| ✓                                          | ✓                                                                                                    | <b>√</b>                                  | <b>~</b>                                  |                                               |                                           | 0546755212  | 57989808     | נסיון תת-שרון-            |
|                                            |                                                                                                    |                                           |                                           |                                               |                                           |             |              |                           |
|                                            |                                                                                                    | לימודים הופסקו<br>09 - 15 - 09)           | לו<br>000 17/11/2015:                     | לימודים טרם הח                                | זלמוד רכורת - תו                          | איחור       |              | א לגווני הרקע של הנוכחות: |
| ניקוד/שעות                                 |                                                                                                    | (0010 00                                  |                                           | הערה                                          | איחור                                     |             | סיבת היעדרות | נדרות מאושרת              |
| 01.00                                      |                                                                                                    |                                           |                                           |                                               | ~                                         |             |              |                           |

7. בסיום יש ללחוץ על "שמור". לתשומת ליבך, כל דפדוף באתר שומר אף הוא את השינויים.

## 8. ניתן לעקוב אחרי נוכחות התלמידים בלשונית "נוכחות"

|                            |              |                         |                          |              | עקב ונקמירים                        |  |  |  |  |
|----------------------------|--------------|-------------------------|--------------------------|--------------|-------------------------------------|--|--|--|--|
|                            |              |                         |                          | קליטת נוכחות | 🛔 רשימת קשר 👔 ריכוז ציונים 🥸 נוכחות |  |  |  |  |
| הדפסה 🛞 ייצוא 🔟 מכגש קדם 🖚 |              |                         |                          |              |                                     |  |  |  |  |
|                            |              | הפעל סינון              |                          |              | בחר טווח תאריכים בטל טווח תאריכים   |  |  |  |  |
|                            | עו)          | גדיו (30-4101488-99 תשע | ור תת הרעיון הציוני ומתנ | בשיע         |                                     |  |  |  |  |
| מפגש 53                    | מפגש 54      | מפגש 55                 | טלפון                    | ת. זהות      | שם תלמיד                            |  |  |  |  |
| 12/01/2016                 | 13/01/2016   | 14/01/2016              | תאריך:                   |              |                                     |  |  |  |  |
| ב' שבט תשע"ו               | ג' שבט תשע"ו | ד' שבט תשע"ו            | תאריך עברי:              |              |                                     |  |  |  |  |
| 08:00-08:15                | 08:00-08:15  | 08:00-08:15             | שעות:                    |              |                                     |  |  |  |  |
|                            |              |                         | חדר:                     |              |                                     |  |  |  |  |
| <b>a</b>                   | <b>v</b>     | Ø                       | 054-6755292              | 1231232      | תת תלמיד דיקן הסטודטים              |  |  |  |  |
| 0                          | 0            | <b>2</b>                | 0549755463               | 123455       | תת תלמידה גליתא                     |  |  |  |  |
| 2                          |              |                         | 0549755463               | 1234566      | תת תלמודה להדוהות                   |  |  |  |  |

9. לצפייה בטווח תאריכים קטן יותר ניתן ללחוץ על "בחר טווח תאריכים" לבחור את הטווח המבוקש – אישור-וללחוץ על "הפעל סינון"

|                       |                 |    |                         |                       |              |              | עקיב תלמיזריו              |
|-----------------------|-----------------|----|-------------------------|-----------------------|--------------|--------------|----------------------------|
|                       |                 |    |                         |                       | קליטת נוכחות | נוכחות 💱     | איונים 👔 ריכו איונים 👔     |
| מפגש קודם 🛑 🛛 מפגש הב | הדפסה 🌏 ייצוא 🗶 |    | <b>8</b><br>הפעל סינון  |                       |              | טווח תאריכים | בחר טווח תאריכים בטל נ     |
|                       |                 | 0  | חות: בחירת טווח תאריכים | עקב תלמידים - דוח נוכ | a            |              | מ 15/11/2015 עד 20/11/2015 |
| מפגש 3                | פגש 4           | 24 | 17/11/2015 עד תאריך:    | 2.                    | 15/11/2015   | מתאריך:      | שם תלמיד                   |
| 17/11/2015            | 18/11/201       |    | ביטול                   | אישור                 |              |              |                            |
| ה' כסלו תשע"ו         | כסלו תשע"ו      |    |                         |                       |              |              |                            |
| 08:00-08:15           | 08:00-08:1      |    |                         |                       | ראשים בע"מ   | פותח ע"י     |                            |
| 0                     | ٢               |    |                         |                       |              |              | תת תלמיד דיקן הסטודטים     |
| 0                     | 0               |    |                         |                       |              |              | תת תלמידה גליתא            |
|                       | -               | ]  |                         |                       |              | 1            |                            |

10. תופיע תצוגה של הנוכחות כפי שהוזנה במערכת. ניתן לייצא את הדוח לאקסל או להדפיס אותו

0549755463

0549755463

0546755212

123455

1234566

57989808

תת תלמידה גליתא

תת-נסיון תת-שרון

תת תלמידה לבדיקות

| מפגש קודם 🗱 מפגש קודם 🗱 מפגש הבא | הפעל סינון               |                           | ן קליטת נוכחות | רשימת קשר ריים ציונים יש נוכחות יש נוכחות ביים ביים ביים אינים ביים ביים ביים ביים ביים ביים ביים |
|----------------------------------|--------------------------|---------------------------|----------------|---------------------------------------------------------------------------------------------------|
|                                  | דיו (30-4101488-99 תשעו) | ור תת הרעיון הציוני ומתנג | בשיע           |                                                                                                   |
| מפגש 1                           | מפגש 3                   | טלפון                     | ת. זהות        | שם תלמיד                                                                                          |
| 15/11/2015 16/11                 | /2015 17/11/2015         | תאריך:                    |                |                                                                                                   |
| ו תשע"ו ג' כסלו תשע"ו            | ה' כסלו תשע"ו ד' כסי     | תאריך עברי:               |                |                                                                                                   |
| 08:00-08:15 08:00                | 08:15 08:00-08:15        | שעות:                     |                |                                                                                                   |
|                                  |                          | חדר:                      |                |                                                                                                   |
| Solution                         | 0                        | 054-6755292               | 1231232        | תת תלמיד דיקן הסטודטים                                                                            |

 $\bigcirc$ 

8

 $\bigcirc$ 

0

**Ø** 

0

8

8

8